# Troubleshooting EBis 3 Upgrade or Copying files to Client Issues

Go to the computer having the problem, and go to the c:\Program Files\EBis 3 Client folder. Delete the "EBis3.exe" file. Then double-click on the AppLauncher.exe file. This will copy the newest files over from the server.

## **Top Items to Check**

#### Step One:

Restart your client computer

#### Step Two:

Even if you are a Windows Administator, **you may have other access privileges** that are stopping writes to the EBis 3 Client folder. Please make sure the c:\Program Files (x86)\EBis 3 Client folder has "full control" for everyone. For detailed steps on this, please see page 3 of this document.

Full list of additional steps:

- From the client machine, you can delete the c:\Program Files\EBis 3 Client\AppLauncher.xml file. Then, double-click on AppLauncher.exe – this will ask you to specify the location of the EBis server files, usually a network path such as: \\SERVERNAME\EBis 3
- 2) If you are using Windows Vista, 7, or 8, and using mapped hard drives (such as drive letters Z and P), you may want to try specifying, in the AppLauncher.exe setup ("Start EBis 3" icon on your desktop), the full server path (such as \\Server\EBis 3) instead of the z:\ drive.
  - a. If you are, and want to continue using mapped network drives, please see: <u>http://support.microsoft.com/kb/937624</u>
- 3) If using Windows Vista, 7, or 8, try turning UAC off, or make sure it is properly configured
  - a. If you wish to turn it off: <u>http://www.datcomedia.com/pdf/win78network.pdf</u> section 1
    - b. To properly configure it: <u>http://www.datcomedia.com/pdf/win78network.pdf</u> section 8
- 4) Log into Windows as a Windows Administrative account
- 5) Make sure the network path you are accessing from the client machines really does have the newest files
- 6) Check your network connection, ensuring that the client computer is connecting to the server correctly
- 7) Firewalls make sure they are configured properly and not blocking EBis. This is most apparent when EBis starts up, but does not load any user names in the drop-down of the login screen.
- 8) If you have general networking questions or need to set up a network, please see, starting at section 4: <a href="http://www.datcomedia.com/pdf/win78network.pdf">http://www.datcomedia.com/pdf/win78network.pdf</a>
- 9) If problems, persist:
  - a. Try a "Force Copy" when EBis starts up this will copy the latest files from the server.

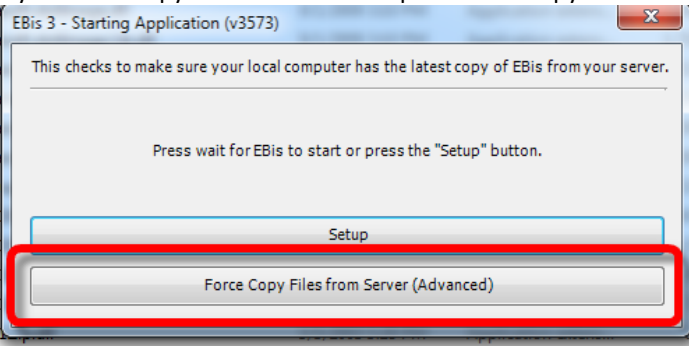

If you do not have the Force Copy option, download the latest EBis 3 Client here and try again: <a href="http://www.datcomedia.com/download/ebis3/client/ebis3\_client.zip">http://www.datcomedia.com/download/ebis3/client/ebis3\_client.zip</a>

#### If this does not work:

- a. Restart the client machine (important)
- b. On this client machine, go to the C:\Program Files\EBis 3 Client folder
  - i. This may also be in the c:\Program Files (x86)\EBis 3 Client folder
- c. Copy this folder to another location to make a backup.
- d. Select every file, except the "AppLauncher" file (which is an application, "exe") file
- e. Delete all these files.
- f. Double-click on the AppLauncher.exe file.

- g. Respecify the location path of the server, i.e. \\SERVER\EBis 3
- h. Then close & restart the AppLauncher file
- i. EBis will copy the files over to the client machine, and startup.
- j. If problems persist, make sure the files on the SERVER (in the "EBis 3" folder that is shared) are correct.

## Granting Full Access to the EBis 3 Client Folder

#### Step One:

Right-click on the c:\Program Files (x86)\EBis 3 Client folder and select Properties

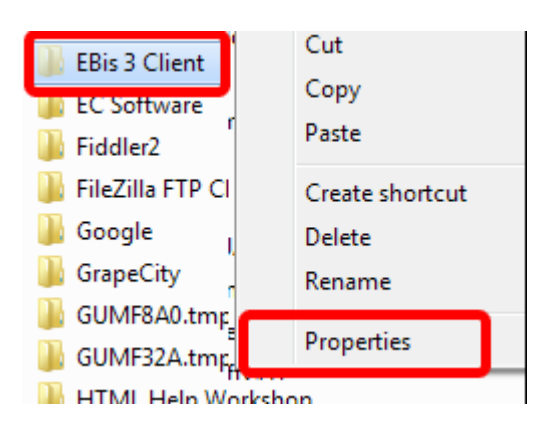

## Step Three:

Click on "Add"

| Permissions for EBis 3 Client                     | ×          |  |  |
|---------------------------------------------------|------------|--|--|
| Security                                          |            |  |  |
| Object name: C:\Program Files (x86)\EBis 3 Client |            |  |  |
| Group or user names:                              |            |  |  |
| & CREATOR OWNER                                   |            |  |  |
| SYSTEM                                            |            |  |  |
| Maministrators (Airbaai Vaaministrators)          |            |  |  |
| StrustedInstaller                                 |            |  |  |
|                                                   |            |  |  |
|                                                   | Add Remove |  |  |
| Permissions for CREATOR<br>OWNER                  | Allow Deny |  |  |

## **Step Five:**

Make sure that "Everyone" is selected, give "Full Control", press "Apply", then "OK" to close out all remaining permissions screens.

|                                                                                                    | and a second second |        |  |  |  |
|----------------------------------------------------------------------------------------------------|---------------------|--------|--|--|--|
| Security                                                                                                    |                     |        |  |  |  |
| Object name: C:\Program Files (x86)\EBis 3 Client                                                                                                    |                     |        |  |  |  |
| Group or user pames:                                                                                                    |                     |        |  |  |  |
| REATOR OWNER                                                                                                    |                     |        |  |  |  |
| & SYSTEM                                                                                                    |                     |        |  |  |  |
|                                                                                                    |                     |        |  |  |  |
| See Everyone                                                                                                    |                     |        |  |  |  |
|                                                                                                    |                     |        |  |  |  |
| Sector State And Sector State Sector Sector |                     |        |  |  |  |
|                                                                                                    | Add                 | Remove |  |  |  |
| P                                                                                                    | All                 | Deny   |  |  |  |
| Full control                                                                                                    |                     |        |  |  |  |
| Modify                                                                                                    | V                   |        |  |  |  |
| Read & execute                                                                                                    |                     |        |  |  |  |
| List folder contents                                                                                                    | $\checkmark$        |        |  |  |  |
| Read                                                                                                    | <b>V</b>            |        |  |  |  |
| Leam about access control and permissions                                                                                                    |                     |        |  |  |  |
| ок                                                                                                    | Cancel              | Apply  |  |  |  |

## Step Two:

Cilck on "Edit"

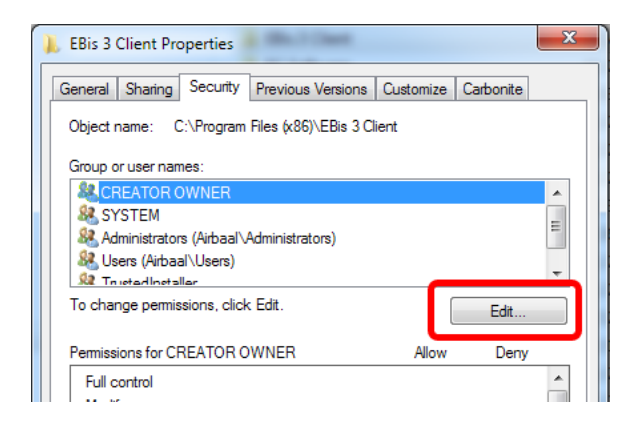

### **Step Four:**

Type in "everyone" and press the "OK" button.

| Select Users or Groups                         |    | ? X          |
|------------------------------------------------|----|--------------|
| Select this object type:                       |    |              |
| Users, Groups, or Built-in security principals |    | Object Types |
| From this location:                            |    |              |
| AIRBAAL                                        |    | Locations    |
| Enter the object momes to select (examples):   |    |              |
| everyone                                       |    | Check Names  |
|                                                |    |              |
| Advanced                                       | ОК | Cancel       |

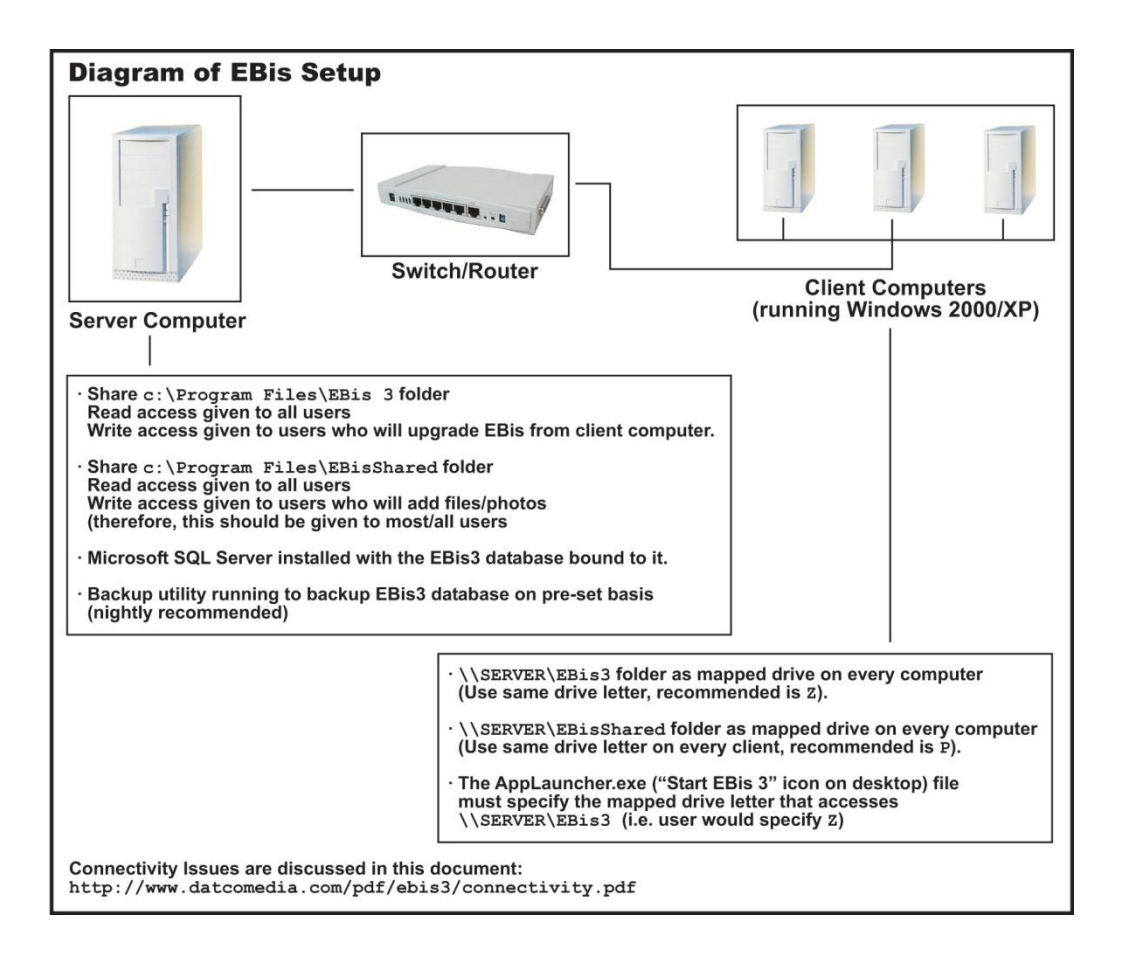